# Secretaría de la Hacienda Pública

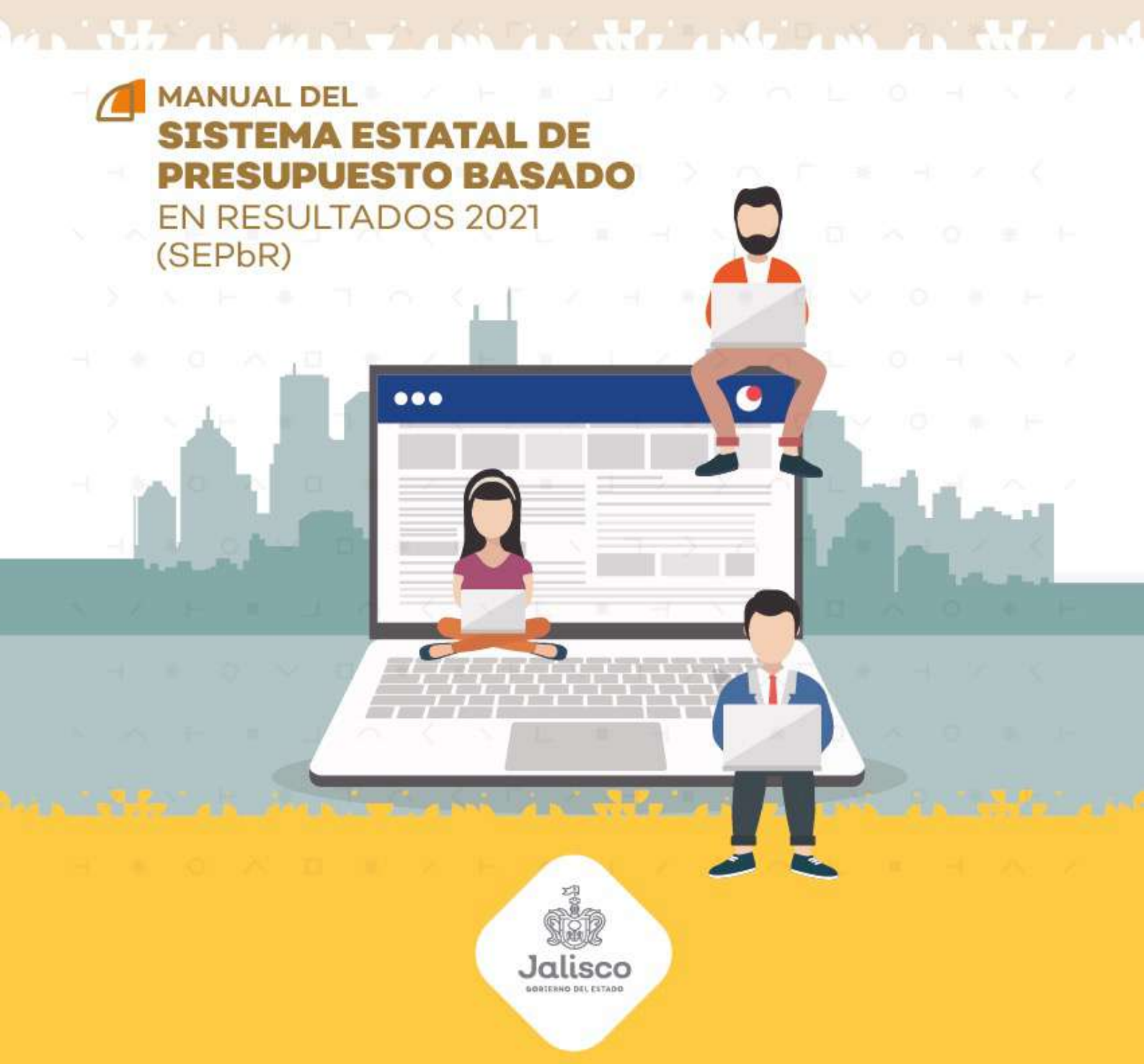

Dirección General de Programación, Presupuesto y Evaluación del Gasto Público.

#### 1. Introducción

En este documento se describe de forma clara y concisa el funcionamiento del **Sistema Estatal de Presupuesto Basado en Resultados (SEPBR)** y cómo deberán utilizarlo las Dependencias del Poder Ejecutivo estatal, y los entes públicos que no cuentan con ingresos propios.

El presente manual está dirigido a todos los funcionarios que intervienen en el proceso de planeación, programación y presupuesto, con el propósito de auxiliar en el manejo del sistema en cuanto a su correcta operación.

## 2. Objetivo

El objetivo primordial de este manual es ayudar y guiar al usuario en la utilización del **Sistema Estatal de Presupuesto Basado en Resultados (SEPBR)**, así como conocer el alcance de toda la información por medio de una explicación detallada e ilustrada de cada una de las pantallas que lo conforman.

El SEPBR fue creado con el propósito de brindar facilidades al personal encargado del proceso presupuestal para realizar consultas y generar reportes. Es de vital importancia consultar este manual antes y/o durante la operación del sistema, ya que lo guiará a cada paso en la correcta operación del mismo; con el fin de facilitar la comprensión del manual (se incluyen gráficos explicativos).

## 3. Generalidades

El presente documento describe los procedimientos que conforman el Sistema Estatal de Presupuesto Basado en Resultados (SEPBR).

En él se describe cada módulo del sistema, así como la forma correcta de operarlo.

# 4. Manejo del sistema estatal de presupuesto basado en resultados

#### 1. Opciones de acceso

El sistema está diseñado para funcionar en ambiente web bajo cualquier navegador, sin embargo, se recomienda para su mejor funcionamiento utilizar Mozilla Firefox o Google Chrome para navegar y un lector de documentos PDF para la emisión de reportes y la consulta de documentos básicos y normativos.

# https://sepbr.hacienda.jalisco.gob.mx/

## 2. Comienzo de la ejecución

A continuación, en el navegador aparecerá la pantalla de inicio del sistema donde se deberá escribir el nombre del usuario, contraseña y el año del ejercicio con el cual se desea trabajar; enseguida tendrá que pulsar sobre el botón de ingresar como se muestra en la figura siguiente:

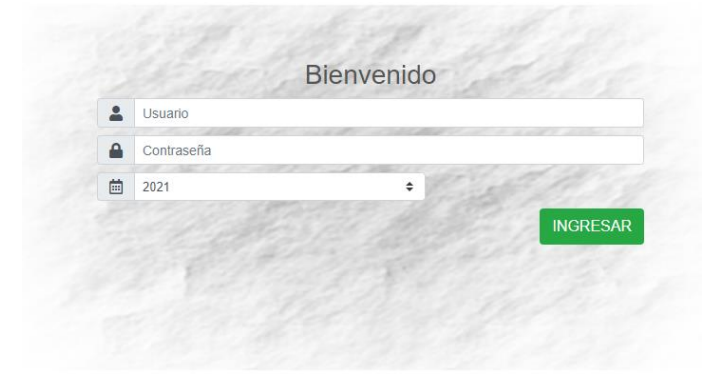

La figura que se muestra a continuación es la pantalla principal del sistema en la cual destacarán los elementos que la integran.

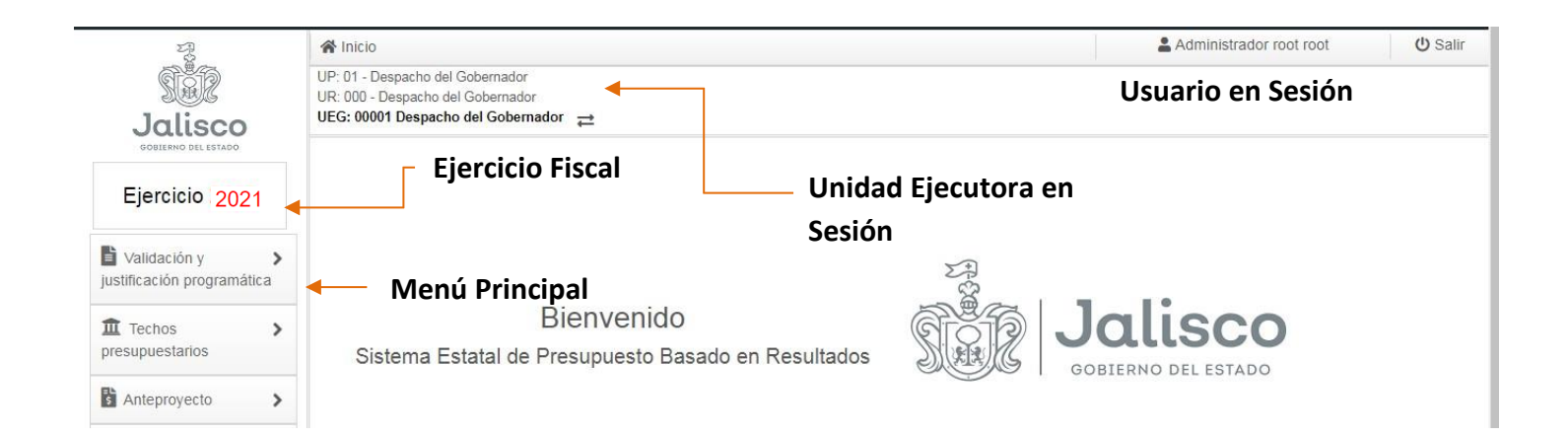

#### 3. Botones de control

A continuación, se describen los principales botones de control que habrán de utilizarse en las pantallas de captura y los mensajes emitidos por el sistema:

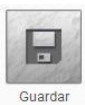

Guardará un registro nuevo o las modificaciones en un registro existente.

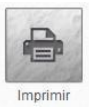

Generará la impresión de la información seleccionada, en lector de PDF.

#### 4. Mensajes de advertencia

A continuación, se describen los principales mensajes de advertencia emitidos por el sistema, que habrán de identificarse por el color:

Un mensaje emitido en tono verde significa que la operación se llevó a cabo con éxito.

Adecuación guardada con éxito

Un mensaje emitido en tono amarillo significa que se existe un error en la captura.

#### Por favor Inicie Sesión!

Un mensaje emitido en tono rojo significa que ha ocurrido algún error. Se recomienda teclear Ctrl + f5, cerrar el navegador en el que se esté trabajando y/o reiniciar el equipo.

Ocurrió un error.

# 5. Menú principal

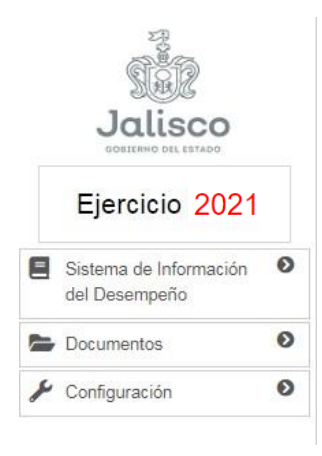

Se encuentra en la parte izquierda de la pantalla así el ejercicio en el cuál se está trabajando, los módulos que integran el menú principal del sistema son:

- Sistema de Información del Desempeño
- Documentos
- Configuración

# 6. Descripción de las opciones del menú

#### 1. Sistema de Información del Desempeño

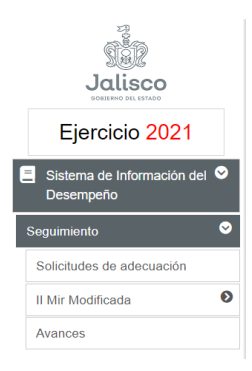

En este módulo se realizará una valoración general de cada programa, tomando en cuenta su comportamiento presupuestario; la conformación de la MIR; los resultados de evaluaciones; la mejora de la gestión y la implementación de mejoras en los programas como resultado de las evaluaciones

Este módulo encontraras el apartado de Seguimiento

# Seguimiento

En esta opción se llevará a cabo el seguimiento a la MIR modificada, así como las adecuaciones que hallan de llevarse a cabo, para ello el módulo considera las solicitudes de adecuaciones programáticas

# i. Avances

En este apartado las unidades ejecutoras del gasto deberán registrar los avances en el cumplimiento de los indicadores según la Calendarización, para ello deberá seleccionar el programa presupuestario y alguno de los indicadores registrados.

| Programa:  | 104 Formulación e Integración del Presupuesto basado en Resultados (PbR) | \$ |
|------------|--------------------------------------------------------------------------|----|
| Indicador: | Total de proyectos revisados con Evaluación Socieconómica de Proyectos   | ¢  |

Una vez seleccionado el indicador, se desplegará la información que lo conforma.

| Nivel del indicador en | vidad                                                       |                                                           |                                            |                           |
|------------------------|-------------------------------------------------------------|-----------------------------------------------------------|--------------------------------------------|---------------------------|
|                        | Gastián                                                     |                                                           |                                            |                           |
| Про                    |                                                             | E 1 17 0 1                                                | / ·                                        |                           |
| Nombre                 | l lotal de proyectos revisados                              | con Evaluación Sociecon                                   | omica de Proyectos                         |                           |
| Descripción            | Este indicador muestra el tot<br>Socioeconómica de Proyecto | tal de proyectos para los co<br>os y se encuentran en seg | uales se ha hecho una revisio<br>uimiento. | ón de la Evaluación       |
| Conjunto               |                                                             |                                                           |                                            |                           |
| Variable               | Número de Proyectos con E                                   | valuación Socioeconómica                                  | a de Proyectos revisada                    |                           |
| Meta (valor)           | 80.000000                                                   | Año                                                       | Hombre                                     | Mujer                     |
| Frecuencia de medición | Mensual                                                     | Tipo de acumulación                                       | Valor presente                             | Unidad de medida Proyecto |

Además, se encuentra el apartado sobre la calendarización, que es importar para conocer que indicadores van a estar habilitados para la captura.

| <ul> <li>Calendarización o</li> </ul> | del indicado | r           |       |            |       |
|---------------------------------------|--------------|-------------|-------|------------|-------|
| E                                     | nero 5.00    | Febrero     | 10.00 | Marzo      | 15.00 |
|                                       | Abril 20.0   | D Mayo      | 25.00 | Junio      | 35.00 |
|                                       | Julio 45.0   | O Agosto    | 55.00 | Septiembre | 65.00 |
| Oct                                   | ubre 70.0    | 0 Noviembre | 75.00 | Diciembre  | 80.00 |
|                                       |              |             |       |            |       |

#### MANUAL DE USUARIO DEL SEPBR PARA ENTIDADES Y DEPENDENCIAS

Se deberá seleccionar el periodo a informar para que se habiliten los meses a reportar, una vez capturada la información se deberá presionar el botón "Guardar".

| – Avances – |             |             | Guarda    | ır         |         |  |
|-------------|-------------|-------------|-----------|------------|---------|--|
|             | Informe:    | 1er informe |           |            | ÷       |  |
|             | 1er informe | Enero       | Febrero   | Marzo      | %Avance |  |
|             | 2do informe | Abri        | Mayo      | Junio      | %Avance |  |
|             | 3er informe | Julio       | Agosto    | Septiembre | %Avance |  |
|             | 4to informe | Octubre     | Noviembre | Diciembre  | %Avance |  |

\*Nota: los meses de habilitan con base a la calendarización, si un indicador no se habilite se debe checar el calendario del indicador, para verificar en que meses debe reportar el avance.

Del lado derecho de la pantalla se encuentra un ícono que al hacer clic sobre él se desplegará un listado con el avance de los indicadores por unidad ejecutora de gasto.

| 16 | 104-Formulación<br>e Integración del<br>Presupuesto<br>basado en<br>Resultados (PbR) | Total de obras y/o<br>acciones de inversión<br>pública validadas y en<br>seguimiento | Mensual | × | × | × | × | × |                                                            |
|----|--------------------------------------------------------------------------------------|--------------------------------------------------------------------------------------|---------|---|---|---|---|---|------------------------------------------------------------|
| 17 | 104-Formulación<br>e Integración del<br>Presupuesto<br>basado en<br>Resultados (PbR) | Total de proyectos<br>revisados con Evaluación<br>Socieconómica de<br>Proyectos      | Mensual | * | × | × | × | × | Revisar el avance de<br>indicadores por UEG<br>(Dar Click) |

También en la parte superior derecha de la pantalla se encuentra el botón que al presionarlo genera la impresión de las fichas técnicas del avance de los indicadores por programa presupuestario.

| Jalisco                              | ,                  | Sistema E | statal de Presupu     | iesto Basado er                                                                          | Resultado                                                                                           | S                                                       |                                                                |
|--------------------------------------|--------------------|-----------|-----------------------|------------------------------------------------------------------------------------------|----------------------------------------------------------------------------------------------------|---------------------------------------------------------|----------------------------------------------------------------|
| 00010990 012 001000                  |                    |           | Ficha técnica         | a de indicador                                                                           |                                                                                                    |                                                         |                                                                |
| Fecha de elaboración:<br>Año fiscal: | 17/03/2021<br>2021 |           | U<br>Unidad<br>Progra | Inidad Presupuestal: 00<br>Ejecutora del Gasto: 00<br>Ev<br>ama presupuestario: 10<br>Re | D-Secretaría de la l<br>100-Dirección Ge<br>aluación del Gasto<br>4-Formulación e<br>sultados (PbR) | Hacienda Púb<br>neral de Pr<br>Público<br>Integración c | lica<br>ogramación, Presupuesto y<br>del Presupuesto basado en |
|                                      |                    |           | Calenda               | arización                                                                                |                                                                                                    |                                                         |                                                                |
| Enero                                | Fe                 | brero     | Marzo                 | Abril                                                                                    | N                                                                                                   | layo                                                    | Junio                                                          |
| 1.00                                 | 1                  | .00       | 1.00                  | 1.00                                                                                     | 1                                                                                                   | .00                                                     | 1.00                                                           |
| Julio                                | Ag                 | josto     | Septiembre            | Octubre                                                                                  | Nov                                                                                                 | iembre                                                  | Diciembre                                                      |
| 1.00                                 | 1                  | .00       | 1.00                  | 1.00                                                                                     | 1                                                                                                   | .00                                                     | 1.00                                                           |
|                                      |                    |           |                       |                                                                                          |                                                                                                    |                                                         |                                                                |
|                                      |                    |           | Ava                   | inces                                                                                    |                                                                                                    |                                                         |                                                                |
| 1er Inform                           | ə:                 |           | Enero Fe              |                                                                                          | <b>)</b>                                                                                            |                                                         | Marzo                                                          |
| 2do Inform                           | e:                 |           | Abril                 | Мауо                                                                                     |                                                                                                    |                                                         | Junio                                                          |
| 3er Inform                           | 91                 |           | Julio                 | Agost                                                                                    | •                                                                                                   |                                                         | Septiembre                                                     |
| 4to Inform                           | 9:                 |           | Octubre               | Noviem                                                                                   | re                                                                                                  |                                                         | Diciembre                                                      |
|                                      |                    |           |                       |                                                                                          |                                                                                                    |                                                         |                                                                |
|                                      |                    |           | Umbrales de           | semaforización                                                                           |                                                                                                    |                                                         |                                                                |
| Lir                                  |                    | .sr       | Lia                   | Lsa                                                                                      | Liv                                                                                                 |                                                         | Lsv                                                            |
| 0.00                                 | 59                 | .99       | 60.00                 | 79.99                                                                                    | 80.0                                                                                                | 0                                                       | 130.00                                                         |

Dirección General de Programación, Presupuesto y Evaluación del Gasto Público

# 2. Configuración

Dentro del módulo **Configuración**, existe la opción **Cambio de contraseña** si el usuario lo requiere, se registra y confirma la nueva contraseña para guardar la información solo presionar el botón guardar.

| ambio de cont | traseña           |  |
|---------------|-------------------|--|
| 1<br>[        |                   |  |
|               | Nueva Contraseña: |  |
|               |                   |  |